Machine Translated by Google

# CALÇA

## MOD-A-60

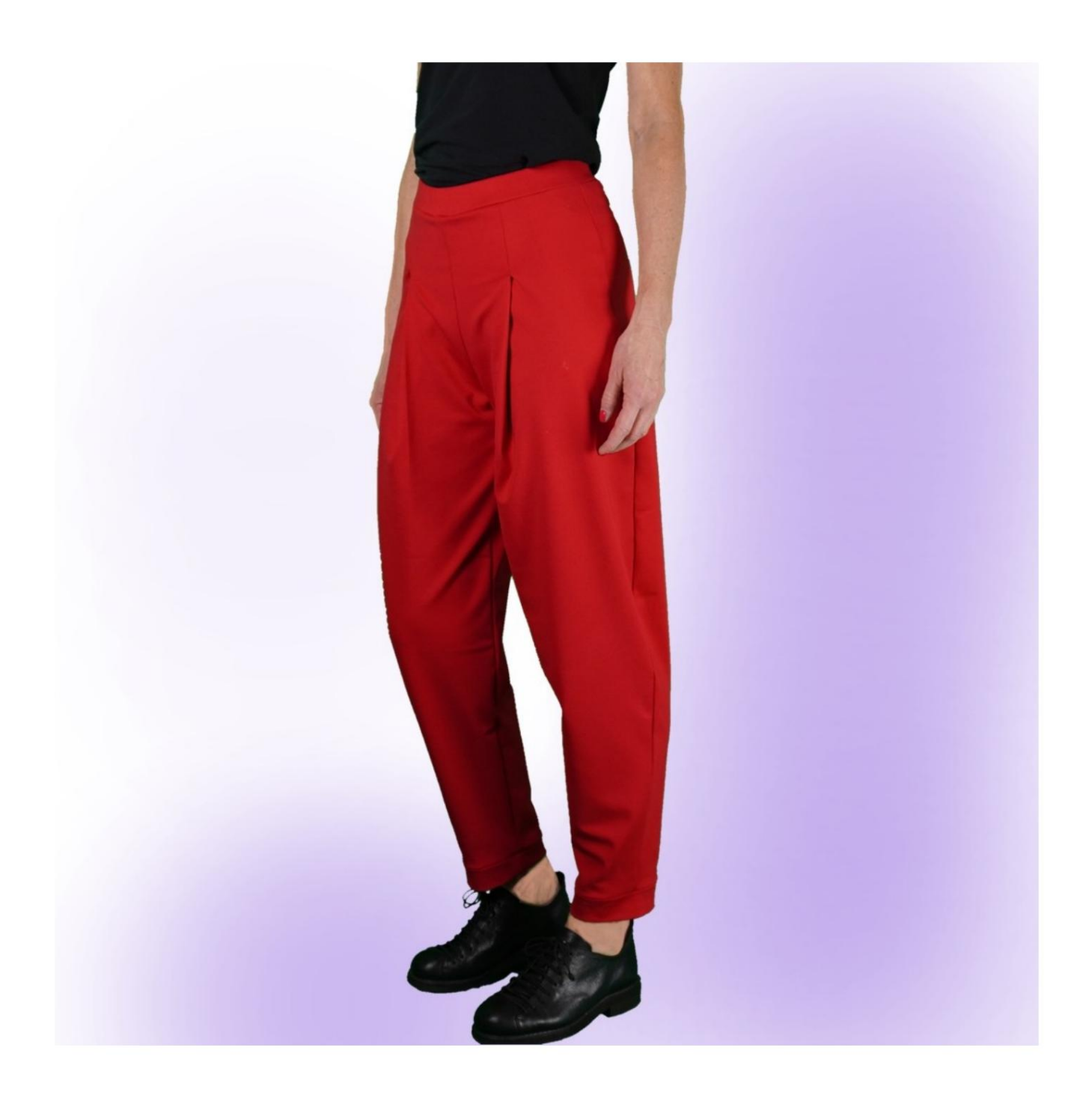

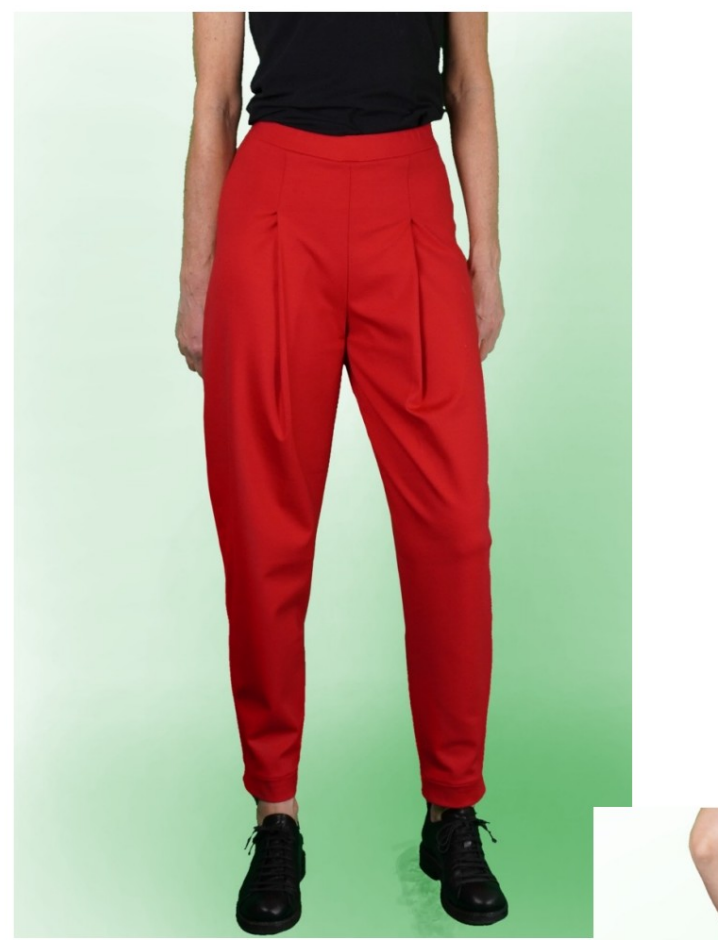

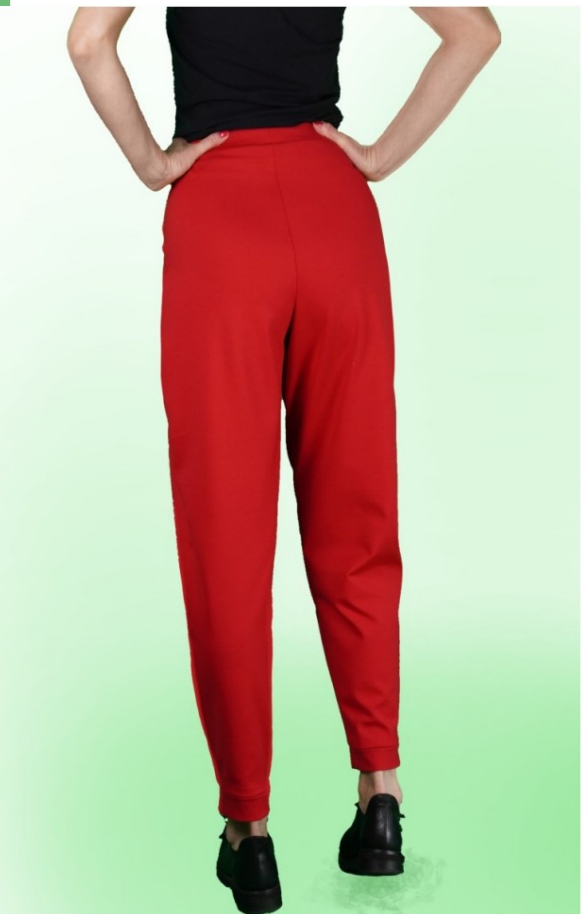

### DESCRIÇÃO DO MODELO

Calças de cintura alta com corte suave.

O modelo traz prega larga na cintura que vai até

terminar na parte inferior sem cm.

O comprimento total das calças é a soma de

Comprimento da calça, que você insere na página de Medidas,

mais 4 cm da faixa que finaliza a barra.

Bolsos na frente, inseridos na costura lateral.

Alça elástica.

Fundo finalizado com faixa.

FAZER MEDIÇÕES É MUITO IMPORTANTE PARA A CRIAÇÃO DO MODELO.

Na página MEDIÇÕES, ao selecionar "**Mostrar modelo para medições**", um modelo é exibido.

Selecionar uma caixa para inserir medidas, por exemplo Altura da Pessoa, indica como medir corretamente essa altura.

Suas medidas devem ser inseridas conforme solicitado, então o programa TittiCad as processa para que as proporções originais do o modelo escolhido por você se ajusta às suas medidas.

Tenha sempre cuidado após inserir as medidas, que o modelo é harmonioso.

## O MODELO É COMPOSTO POR SEGUINTES PARTES:

N.1 NA FRENTE. Uma vez no tecido duplo.

N.2 ATRÁS. Uma vez no tecido duplo.

N.3 ALÇA. Uma vez na dobra do tecido.

**N.4 BOLSO.** Duas vezes no tecido duplo.

**N.5 BRAÇADEIRA INFERIOR.** Uma vez no tecido duplo.

Observação:

O molde já inclui margem de costura.

## MATERIAL NECESSÁRIO PARA CRIAÇÃO DESTE MODELO

O tecido utilizado para a modelo da foto é um jersey encorpado.

ÿ Tecido recomendado: jersey. NÃO PODE ser feito

#### com tecido firme

- ÿ **QUANTIDADE** veja a próxima página.
- ÿ Linha para máquina de costura.
- ÿ Elástico de 2 cm de altura. Para o comprimento que você tem que

Cabe a você decidir com base em como você gosta

sinta a alça da cintura. (Poderia ser seu

circunferência da cintura ou menos cm dela.)

## PADRÃO NO TECIDO E QUANTIDADE DE COISAS NECESSÁRIAS

Existem 2 casos possíveis, dependendo se você está utilizando o Programa TittiCad (instalado em seu PC), ou o Online Pattern Service (presente no site www.titticad.com):

- Programa TittiCad:

Abrindo a página PRINT e selecionando o item Layout **em tecido** na "Lista de Impressões Disponíveis".

aparece uma sugestão de como colocar o molde no tecido.

#### - Padrões de papel on-line em www.titticad.com:

Após inserir as medidas e solicitar a Pré-Visualização Gratuita, o Arranjo do tecido e o comprimento necessário do tecido são mostrados no final da página.

A seta vertical indica a quantidade de tecido necessária, enquanto a seta horizontal indica a largura do tecido, podendo ser tecido duplo (quando indicado 75cm) ou tecido simples (quando indicado 150cm).

Recomenda-se levar sempre um pouco mais (10-15cm)

## DICAS DE EMBALAGEM

### Preparação de padrão de papel

Como montar o padrão de papel TittiCad.

### Primeiros passos na embalagem

2-3 Coisas que você deve saber sobre o tecido antes de colocar o padrão de papel no tecido.

Como colocar molde de papel em tecido.

Marque o contorno do padrão de papel e monte a frente e o verso.

Tutoriais em vídeo específicos para este modelo

Calças MOD-A-60. Pacote completo.

Bolso na costura.

Alça com elástico inserido.

Para todos os tutoriais em vídeo sobre embalagens, clique no link abaixo:

www.titticad.com/confezione